# Instruções para utilizadores remotos

MonaOS Interface Web de telemedicina

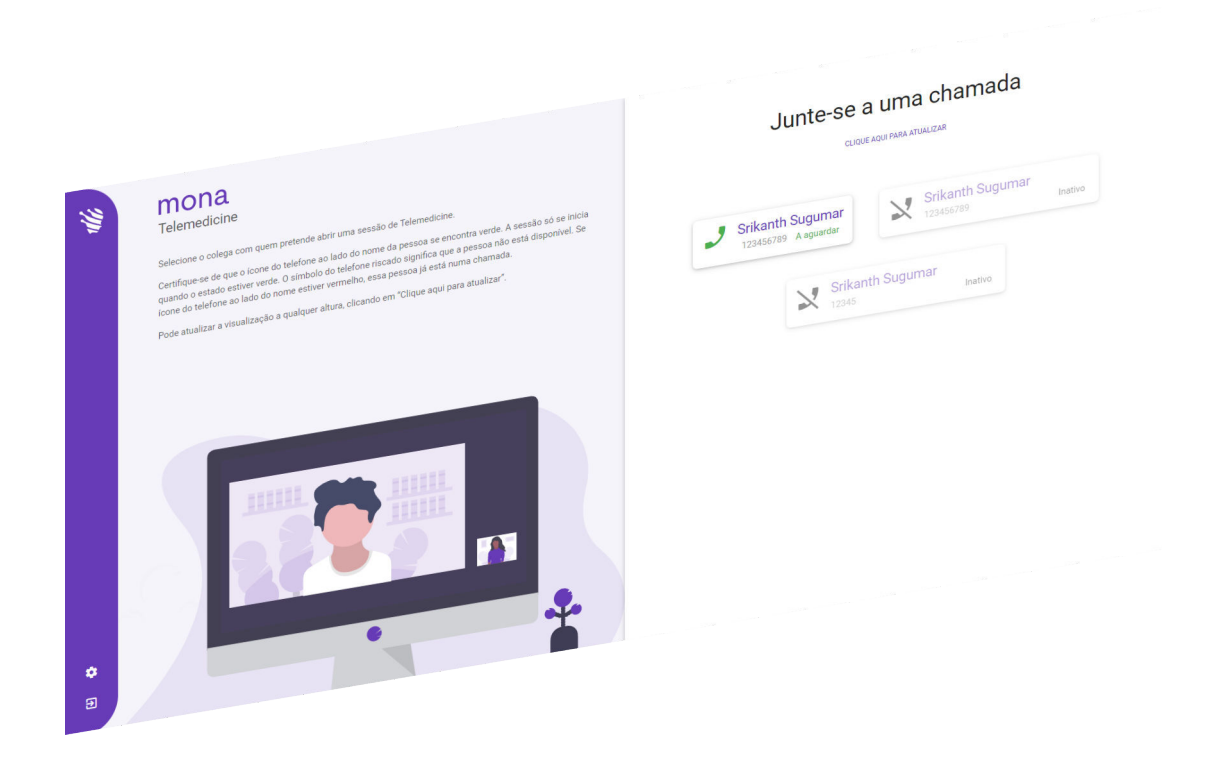

Clinomic Medical GmbH Jülicher Str. 306 52070 Aachen Nordrhein-Westfalen Alemanha Telefone: +49 241 89438737 E-mail: info@clinomic.ai Internet: www.clinomic.ai

Clin-54452-DE, 2, pt\_PT

### 1 Termos de utilização e proteção de dados

| Proteção de dados    | Ao utilizar a interface Web de telemedicina <i>Mona</i> , é estabelecida<br>uma ligação encriptada de ponta-a-ponta (E2EE). A transmissão<br>só pode ser decifrada pelos dois parceiros de comunicação. O<br>intercâmbio de informações não pode ser intercetado por terceiros.<br>A segurança da transmissão de dados aquando da utilização da<br>telemedicina <i>Mona</i> foi confirmada pelos institutos de testes. |
|----------------------|----------------------------------------------------------------------------------------------------|
| Palavra-passe        | Para aceder à interface web de telemedicina <i>Mona</i> , o utilizador<br>deve criar uma palavra-passe pessoal. De forma a proteger o<br>acesso com uma palavra-passe o mais forte possível, recomenda-<br>-se que o utilizador siga as seguintes diretivas de palavra-passe:                                                                                                    |
|                      | <ul> <li>A palavra-passe não deve conter o nome de utilizador ou qual-<br/>quer parte do nome completo do utilizador, tal como o nome<br/>próprio.</li> <li>A palavra-passe deve incluir, pelo menos, três dos quatro tipos<br/>de caracteres disponíveis: letras minúsculas, letras maiús-<br/>culas, números e caracteres especiais.</li> <li>A palavra-passe deve ter, pelo menos, oito caracteres</li> </ul>       |
|                      | Os dados de acesso pessoal devem ser tratados confidencial-<br>mente pelo utilizador e armazenados de forma encriptada (por<br>exemplo, gestor de palavras-passe), de acordo com uma técnica<br>de encriptação devidamente reconhecida (por exemplo, compa-<br>tível com BSI). Não podem ser armazenados em nuvem ou trans-<br>mitidos a terceiros.                                                                    |
| Termos de utilização | Todos os dados pessoais devem ser tratados de forma confiden-<br>cial e em conformidade com os regulamentos. O utilizador tem a<br>obrigação de garantir que os seus dados pessoais se encontram<br>sempre atualizados e corretos. Qualquer divulgação não autori-<br>zada é estritamente proibida.                                                                                                    |
|                      | O utilizador não pode conceder direitos de administrador a pes-<br>soas externas no computador em que a interface Web de teleme-<br>dicina <i>Mona</i> é executada.                                                                                                    |
|                      | O utilizador deve assegurar-se de que não são instalados plug-ins<br>no navegador de internet que comprometam a segurança do<br>mesmo. Deve ser dada especial atenção aos redirecionamentos e<br>reencaminhamentos para sites, servidores proxy intermediários e<br>acessos VPN ativos.                                                                                                    |
|                      | As capturas de ecrã ou gravações de vídeo durante uma video-<br>conferência são estritamente proibidas. As instituições que utilizam<br>o <i>Mona</i> são igualmente responsáveis por assegurar o cumpri-<br>mento dos requisitos e regulamentos legais do país em que o soft-<br>ware é utilizado.                                                                                                    |

### 2 Utilização da interface web de telemedicina Mona

Pessoal:

Pessoal médico

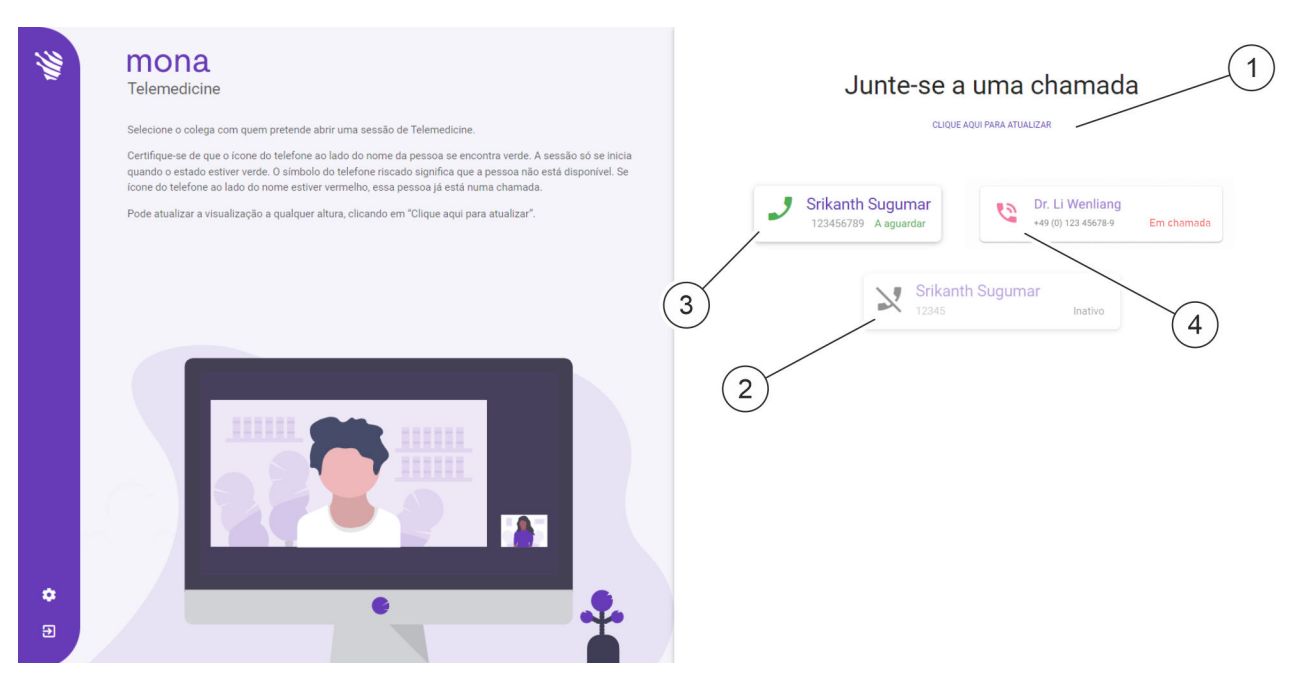

Fig. 1: Gestão de videochamadas no navegador de internet

| N.º Pos. | Significado                                           |
|----------|-------------------------------------------------------|
| 1        | Consultar novamente as videochamadas dispo-<br>níveis |
| 2        | Participante ausente                                  |
| 3        | Participante que efetua a chamada                     |
| 4        | Participante em chamada                               |

O sistema *Mona* dispõe de uma função de telemedicina que permite a um utilizador iniciar uma videoconferência a partir de um terminal *Mona* e consultar um médico ou especialista externo, a fim de partilhar opiniões e informações relativamente ao tratamento de um paciente. Na videoconferência podem ser partilhadas e debatidas informações com o utilizador remoto, por telefone e imagem, mediante a transmissão das respetivas vistas no sistema *Mona*.

Um utilizador remoto pode participar numa videoconferência através do sistema *Mona* utilizando um navegador de internet num PC normal. Para ser possível aceder à Web, deve ser solicitado um acesso pessoal ao serviço de apoio da Clinomic (support@clinomic.ai). O utilizador remoto recebe, depois, os seus dados de acesso pessoal por e-mail, e deve utilizá-los sempre que quiser iniciar sessão no navegador de internet.

Após iniciar sessão pela primeira vez, o utilizador remoto deve, primeiro, criar uma palavra-passe pessoal de forma a obter acesso aos hospitais que lhe foram autorizados.

No navegador de internet, o utilizador remoto pode ver os hospitais que foram autorizados para acesso pessoal, bem como as respetivas salas de reunião virtuais disponíveis e as respetivas pessoas de contacto (Fig. 1), e juntar-se a uma videochamada em espera.

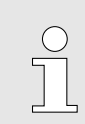

As videoconferências só podem ser realizadas com uma pessoa de contacto de cada vez.

A lista de pessoas de contacto disponíveis de um hospital pode ser novamente consultada (Fig. 1/1).

- Os participantes à espera de feedback são apresentados com o ícone J (Fig. 1/3). A videochamada pode ser aceite premindo o ícone.
- Os participantes ausentes são apresentados com o ícone × (Fig. 1/2). Estes participantes não podem atender chamadas.
- Os participantes que já se encontram numa videoconferência são apresentados com o ícone (Fig. 1/4). Estes participantes não podem atender chamadas.

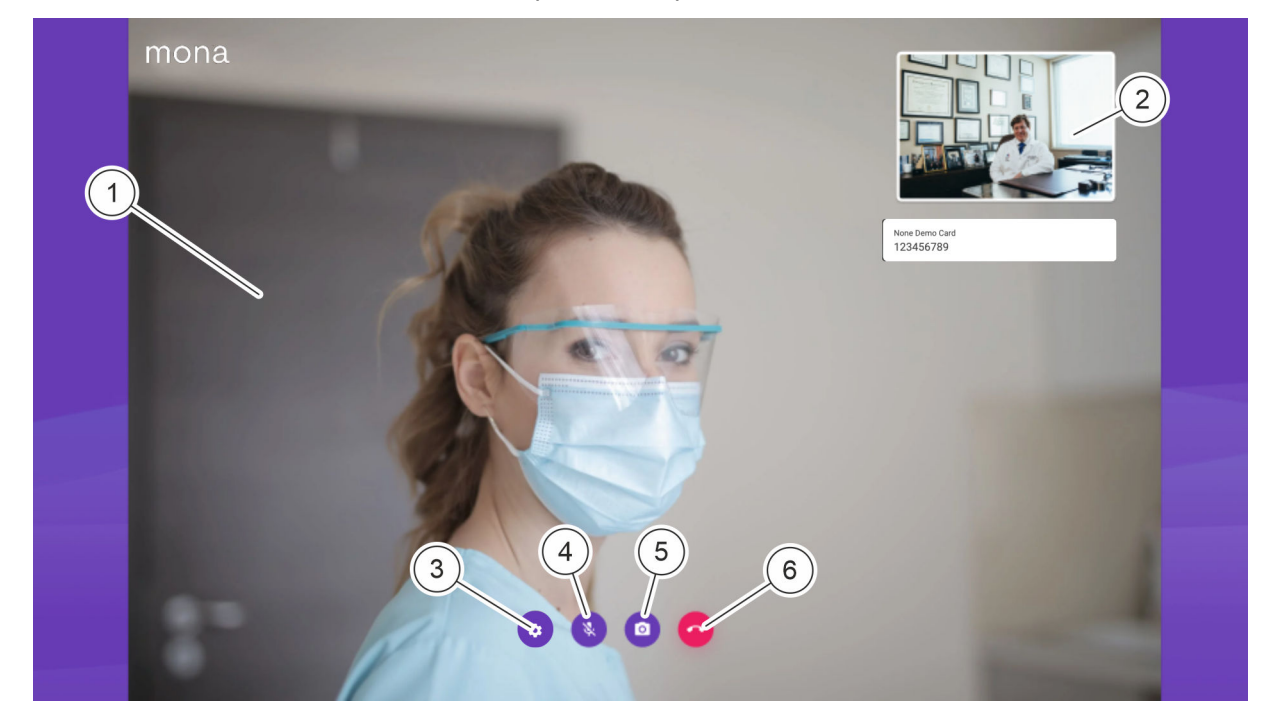

Fig. 2: Representação da videochamada no navegador de internet

| N.º Pos. | Significado                                           |
|----------|-------------------------------------------------------|
| 1        | Imagem de vídeo do utilizador do sistema Mona         |
| 2        | Imagem de vídeo da própria pessoa (utilizador remoto) |
| 3        | Definições do microfone e câmara                      |
| 4        | Ligar e desligar o próprio som                        |
| 5        | Ligar e desligar a imagem de vídeo da própria pessoa  |
| 6        | Terminar a videochamada                               |

Na videochamada, o utilizador do sistema *Mona* que efetua a chamada é apresentado com uma imagem grande (Fig. 2/1). A imagem de vídeo da própria pessoa é apresentada em formato reduzido (Fig. 2/2).

Através do ícone (Fig. 2/3), a câmara e o microfone do utilizador remoto podem ser configurados.

Através do ícone 💽 (Fig. 2/4), o próprio som pode ser ligado e desligado.

Através do ícone **(Fig. 2/5)**, o próprio vídeo pode ser ligado e desligado.

Através do ícone 🤷 (Fig. 2/6), a videochamada pode ser terminada.

Requisitos:

- O utilizador remoto possui um PC com acesso à Internet.
- O PC do utilizador remoto dispõe de equipamento de áudio para a transmissão de som e de uma câmara de vídeo para a transmissão de imagem.
- A Clinomic configurou um acesso para o utilizador remoto.
- O utilizador remoto foi notificado pelo participante responsável pela videochamada sobre a realização da videochamada.
- **1.** Aceder à ligação presente no e-mail num navegador de internet.
  - ⇒ É apresentado o ecrã de início de sessão.

Abrir o acesso à Web

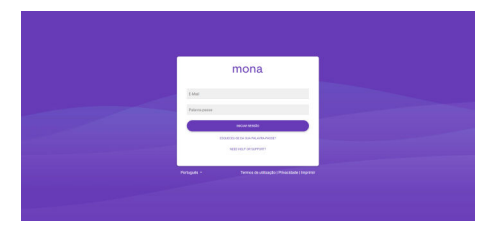

Fig. 3: Iniciar sessão no acesso à Web Mona

Iniciar sessão e alterar palavra--passe

- **2.** No campo *«E-mail»*, introduzir o endereço de e-mail para o qual os dados de acesso *Mona* foram enviados.
  - No campo «Palavra-passe», introduzir a palavra-passe de utilização única que foi fornecida no e-mail juntamente com os dados de acesso Mona.

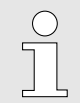

Se o acesso à Web já tiver sido utilizado, deve ser introduzida a palavra-passe pessoal em vez da palavra-passe de utilização única.

 ⇒ O utilizador especificado tem sessão iniciada no sistema Mona. É apresentado o ecrã principal do acesso à Web
 ♦ «Aceitar videochamada» na página 8.

| ( | С | ) |
|---|---|---|
|   |   |   |
|   |   |   |
|   |   |   |
|   |   |   |
| _ |   | _ |

Ao iniciar sessão no acesso à Web pela primeira vez, é apresentado o ecrã de alteração de palavra-passe.

#### Alterar palavra-passe

Alterar a sua palavra-passe

| Palavra-passe antiga      |         |
|---------------------------|---------|
| Nova palavra-passe        |         |
| Confirmar a palavra-passe |         |
|                           | GUARDAR |

Fig. 4: Alterar palavra-passe

- **3.** Ao iniciar sessão pela primeira vez, deve ser criada uma palavra-passe pessoal para o acesso à Web.
  - No campo «Palavra-passe antiga», introduzir a palavrapasse de utilização única que foi fornecida no e-mail juntamente com os dados de acesso Mona.
  - No campo «Nova palavra-passe», criar uma palavrapasse pessoal.
  - No campo «Repetir palavra-passe», introduzir novamente a palavra-passe pessoal.
- **4.** Guardar a nova palavra-passe ao carregar em *«GUARDAR»*.
  - A palavra-passe de utilização única torna-se inválida. O acesso pessoal à Web é protegido com a palavra-passe pessoal.

#### Aceitar videochamada

| 1 | mona<br>Telemedicine                                                                                                    | Por favor seleccione um hospital                     |
|---|----------------------------------------------------------------------------------------------------|------------------------------------------------------|
|   | Bem-vindo a MONA Telemedicine.                                                                                                    |                                                      |
|   | Utilize a Mona para conectar-se em segurança com colegas deritro da sua rede de telemedicina. Esta conecilo é<br>encriptinda de ponta-a contra. A informação teocida não pode ser interceitada por ferceiroa. As chamadas não são<br>grandam em monitorizadas, de forma alguma. | Test Hospital 2<br>ToviT 2                           |
|   | Selecione um dos hospitais para entrar em contacto com os seus colegas.                                                                                                    |                                                      |
|   |                                                                                                    | Test Hospital<br>1117eet Sr                          |
|   |                                                                                                    | Test Hospital 1<br>Test Str. 111                     |
|   |                                                                                                    | Embedded Team Test Hospital<br>Bachstraße 22, Aschen |
|   |                                                                                                    |                                                      |
| ٠ |                                                                                                    |                                                      |
| • |                                                                                                    |                                                      |

Fig. 5: Ecrã principal do acesso à Web com hospitais disponíveis

5. No ecrã principal, na área *«Selecione um hospital»*, selecionar o hospital da lista (Fig. 5/1), no qual trabalha a pessoa de contacto.

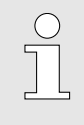

Apenas são apresentados os hospitais para os quais a administração de TI do respetivo hospital aprovou pessoas de contacto para o utilizador remoto.

- ⇒ É apresentado o ecrã com as pessoas de contacto disponíveis no hospital selecionado.
- **6.** Selecionar a pessoa de contacto com a qual foi agendada uma chamada.

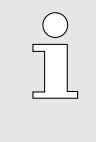

O ícone deve surgir ao lado do nome da pessoa de contacto. Se tal não for o caso, aguardar um momento e, se necessário, confirmar novamente a consulta com a pessoa de contacto por telefone ou e-mail.

- ⇒ A transmissão de vídeo é iniciada.
- 7. Para transmitir o próprio som, premir o ícone 💽 .

Para transmitir o próprio vídeo, premir o ícone 🧕.

- ⇒ O sinal de áudio e de vídeo é transmitido ao utilizador remoto.
- 8. Para terminar uma videochamada em curso, premir o ícone
  - ⇒ A videochamada é terminada.

Ligar e desligar a imagem e o som

Terminar ou transferir uma videochamada

## 3 Índice remissivo

| C                         |
|---------------------------|
| Consulta à distância      |
| D                         |
| Diagnóstico à distância 4 |
| I                         |
| Intercâmbio de peritos    |
| Р                         |
| Palavra-passe             |

| Proteção de dados        | 3 |
|--------------------------|---|
| <b>T</b><br>Telemedicina | 4 |
| v                        |   |
| Videoconferência         | 4 |